### **STEPS FOR SUBMITTING CONFERENCE FEE**

Step 1: Click the following link:

https://eazypay.icicibank.com/homePage

- Step 2: Click tab "Search By: Institution Name" under Make Payment section
- Step 3: Select "EXECUTIVE DIRECTOR REGIONAL CENTRE FOR BIOTECHNOLOGY RECEIPTS" and click tab "Go". (Note: Type first four letters i.e. "EXEC" the name will automatically come in the top of the list).
- Step 4: Fill the following information:

| Email ID*                  | Mandatory                                          |
|----------------------------|----------------------------------------------------|
| Mobile*                    | Mandatory                                          |
| Amount 1*                  | Enter the amount as per your registration category |
| Application Reference No*  | Type: WMN2020                                      |
| Applicant Name*            | Mandatory                                          |
| Father or Husband Name*    | Mandatory                                          |
| Social Category            | Optional (leave it blank)                          |
| Payment Purpose*           | Choose "Conference Fee"                            |
| Job Or Course Applied For* | Type: WMN2020                                      |
| Detail*                    | Type: WMN2020                                      |

- Step 5: After filling all the information, click on "**Show Details**". An OTP will be forwarded to your mobile no. (which you have mentioned above) for verifying your details.
- Step 6: After entering OTP, next screen will ask you to confirm the details filled above. You may edit this information by click on **"Back"** tab otherwise click **"Pay Now"** to move next.
- Step 7: Select Payment Mode as per your convenience and proceed.
- Step 8: After successful payment please keep the copy of receipt for your reference.

Note: You may refer page no. 2 & 3 as graphical representation of above-mentioned steps.

### Step 1:

Click: https://eazypay.icicibank.com/homePage

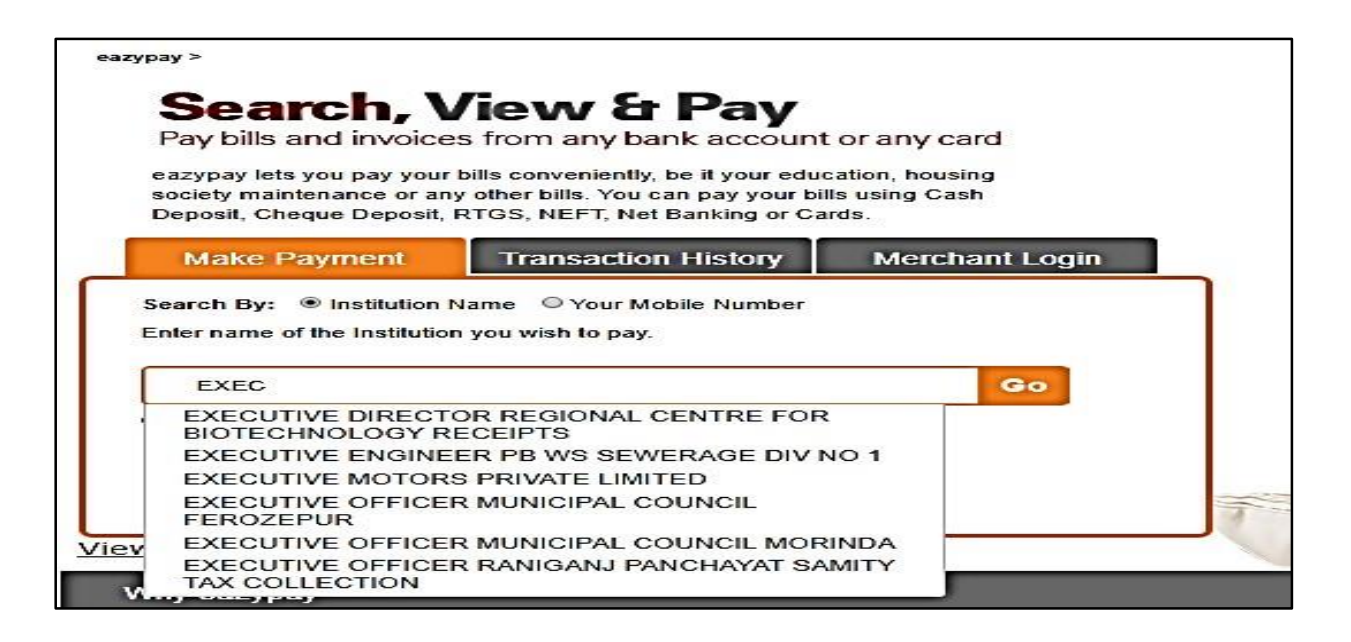

#### Step 2:

| azypay > Make Payments > Sear                                 | ch by Institution Name > View Bills                                                                                              | Search, View & F<br>Pay bills and invoices from any bank account or an                                |
|---------------------------------------------------------------|----------------------------------------------------------------------------------------------------|----------------------------------------------------------------------------------------------------|
| Your Search : I                                               | EXECUTIVE DIRECTOR REGIONAL CEN                                                                                                  | TRE FOR BIOTECHNOLOGY RECEIPTS                                                                        |
| Email Id*                                                     | Naveen Kumar                                                                                                    |                                                                                                    |
| Mobile Number*                                                | +91 8295878100 7                                                                                                    |                                                                                                    |
| Amount 1*                                                     | 15000                                                                                                    |                                                                                                    |
| Application<br>Reference No*                                  | ICCS2020                                                                                                    |                                                                                                    |
| Applicant Name*                                               | Naveen Kumar                                                                                                    |                                                                                                    |
| Father Or Husband S<br>Name*                                  | Ramakaran                                                                                                    |                                                                                                    |
| Social Category                                               |                                                                                                    |                                                                                                    |
| Payment Purpose*                                              | ICCS2020                                                                                                    |                                                                                                    |
| Jab Or Course<br>Applied For*                                 | ICCS2020                                                                                                    |                                                                                                    |
| Detail*                                                       | ICCS2020                                                                                                    |                                                                                                    |
| Captcha*                                                      | nd99cg                                                                                                    |                                                                                                    |
| We have sent you :<br>You will be able to v<br>regenerate OTP | Show Details<br>six digit One Time Password (OTP), please enter OTI<br>iew the bill only if this mobile number entered is regist | <sup>e</sup> to validate the registered mobile number.<br>ared with your biller. <u>Click here to</u> |
| OTP*                                                          | 868493 Submit                                                                                                    |                                                                                                    |

# Step 3:

| ay > Make Payments > Search by Institution Name > View Bills | Search, View & Pay<br>Pay bills and invoices from any bank account or any ca                                                                                                    |
|--------------------------------------------------------------|----------------------------------------------------------------------------------------------------|
| Your Search : EXECUTIVE DIRECTOR                             | The search of the search of th |
| EXECUTIVE DIRECTOR REGIONAL                                  | CENTRE FOR BIOTECHNOLOGY RECEIPTS                                                                                                    |
| Details                                                      |                                                                                                    |
| Email Id                                                     | Naveen Kumar                                                                                                    |
| Mobile Number                                                | 8295878100                                                                                                    |
| Amount 1                                                     | ☑ 15000                                                                                                    |
| Application Reference No                                     | ICCS2020                                                                                                    |
| Applicant Name                                               | Naveen Kumar                                                                                                    |
| Father Or Husband S Name                                     | Ramakaran                                                                                                    |
| Social Category                                              | NA                                                                                                    |
| Payment Purpose                                              | ICCS2020                                                                                                    |
| Job Or Course Applied For                                    | ICCS2020                                                                                                    |
| Detail                                                       | ICCS2020                                                                                                    |
| Bill Amount (Rs.)                                            | 15000.0                                                                                                    |
| I read and accept <u>*Terms and Conditions</u>               |                                                                                                    |
| Pay Now Back                                                 |                                                                                                    |
|                                                              |                                                                                                    |

# Step 4:

| eazypay > Ma | ke Payments > Search by | Institution Name > View Bills                                                                                                    | Pay bills and invoices from any bank acc                                                                                                    | ount or a |
|--------------|-------------------------|----------------------------------------------------------------------------------------------------|----------------------------------------------------------------------------------------------------|-----------|
| Sel          | lect Payment            | Mode                                                                                                    | SEARCH VIEW                                                                                                    | 3<br>PAY  |
| c            | Cash                    |                                                                                                    |                                                                                                    |           |
|              | Cheque / DD             | Account Number                                                                                                    | 19092056249487                                                                                                    | -         |
|              | Sheque / DD             | IESC Code                                                                                                    | Generate Challan                                                                                                    | -         |
| F            | RTGS / NEFT             | Merchant Name                                                                                                    | EXECUTIVE DIRECTOR REGIONAL CENTRE FOR<br>BIOTECHNOLOGY RECEIPTS                                                                                                    | -         |
|              | ter barning             | Amount                                                                                                    | Rs.15000.0                                                                                                    | 11        |
| E            | Debit Card              | Convenience Fee                                                                                                    | Rs. 4.24                                                                                                    | 11        |
| c            | Credit Card             | GST                                                                                                    | Rs. 0.76                                                                                                    |           |
|              | IPI                     | Total Bill Amount                                                                                                    | Rs. 15005.00                                                                                                    | 1         |
|              |                         | Cenerate Cha<br>Notes:<br>Please verify cont<br>Selection of RTGS<br>You may take a pr<br>RTGS/NEFT.<br>The out off timing<br>Once the payment<br>G. For refund /claim, | In Back<br>ents on page for accuracy prior to activation by Merchant / Institution.<br>/ NEFT as payment option will disable other modes of payment.<br>Int of challan displayed and visit your bank for remitting the fund through<br>sess Net Banking facility of your bank and remit the funds through online<br>for remitting funds through RTGS / NEFT will be as per RBI guidelines.<br>Is successfully done, Receipt can be generated from the portal on next working<br>please check with your merchant / institution. |           |